1. Go to your Google Calendar. You can find your Calendar from any Google App, just click on the waffle in the upper right hand corner.

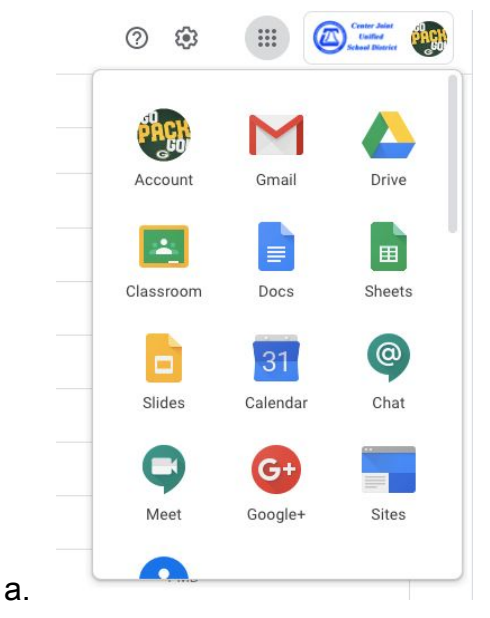

a.

2. When your Calendar opens, look for the "invite" to the event that you want to attend.

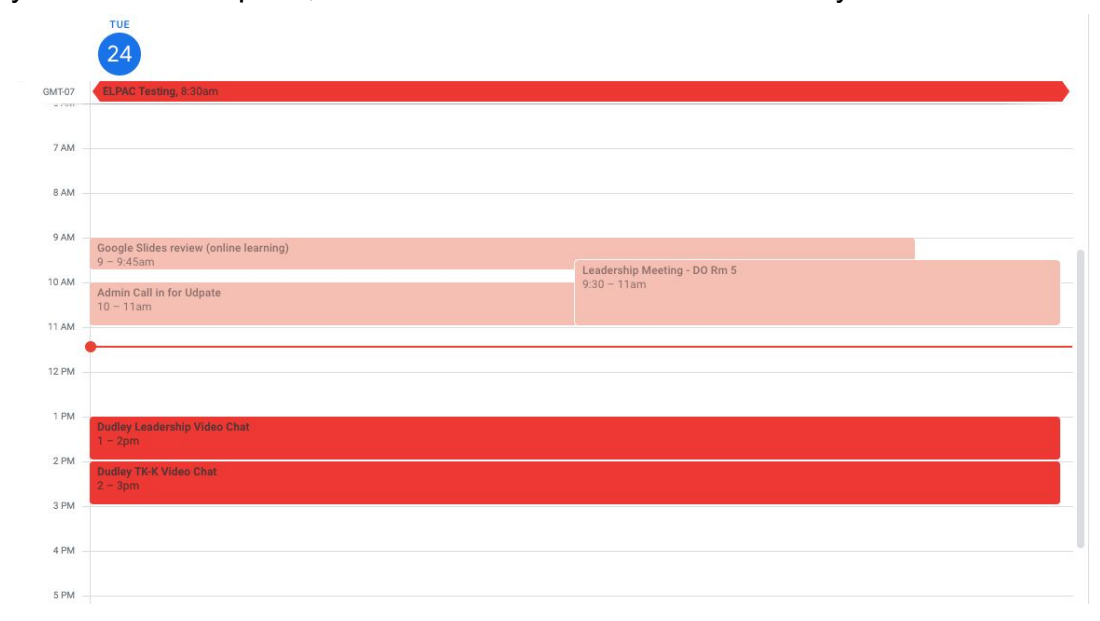

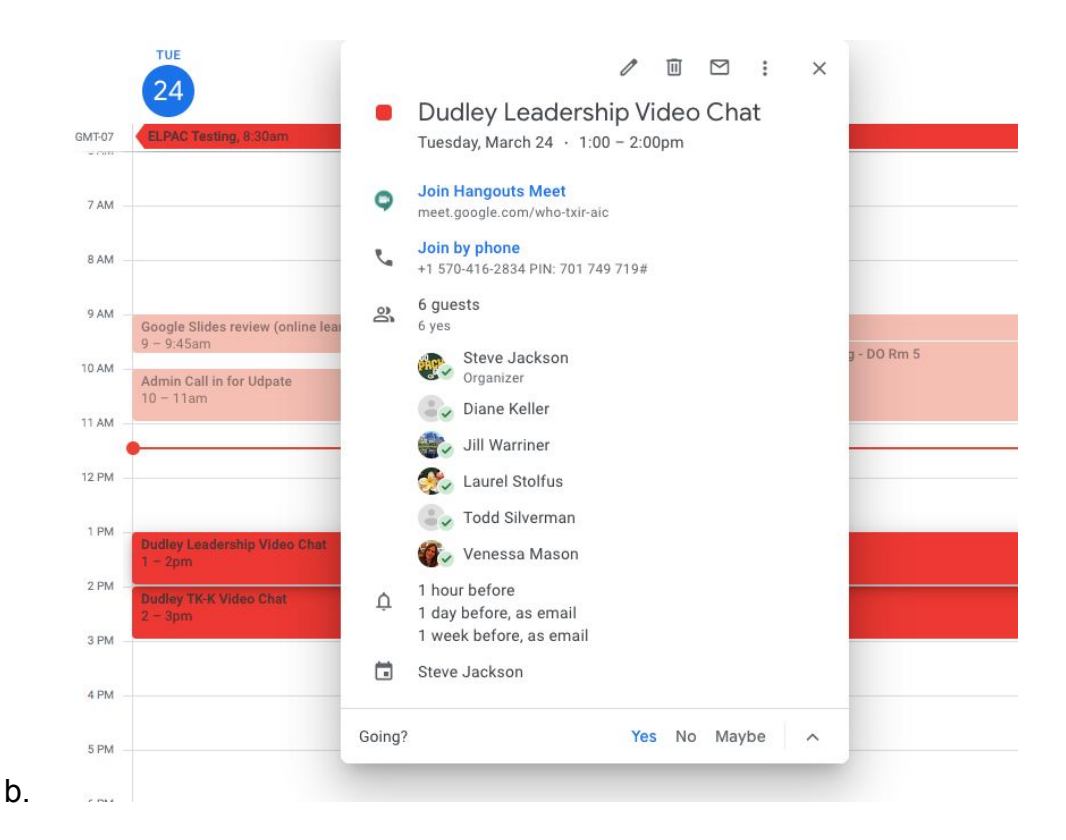

3. Click on the blue words, Join Hangouts Meet.

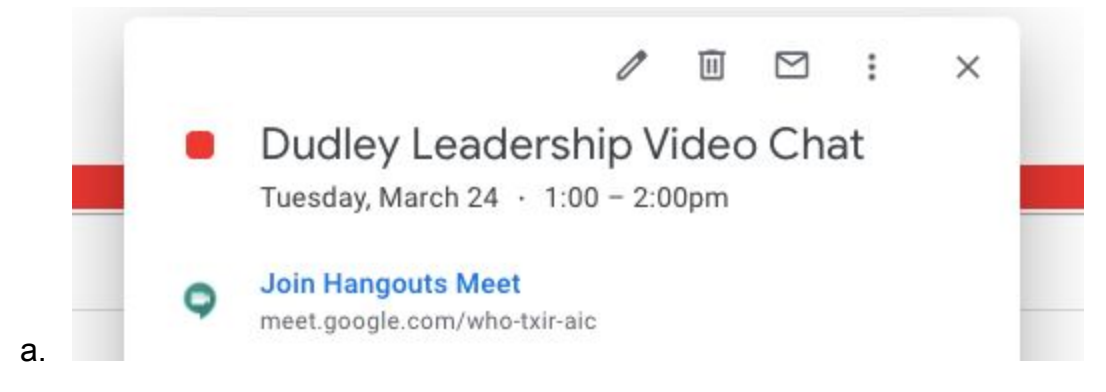

b. This will take you to a new window...

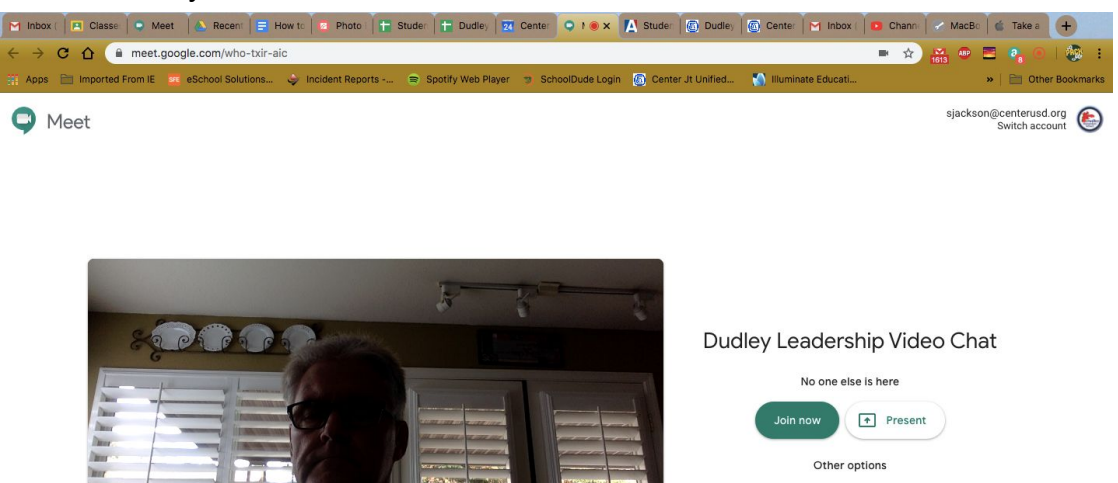

c. If this is the first time you have used Google Meets on this device, you will be asked to allow Google Meets to access your microphone and video camera. You will need to "allow" both. You can toggle these on and off during a video chat.

🔮 Join and use a phone for audio

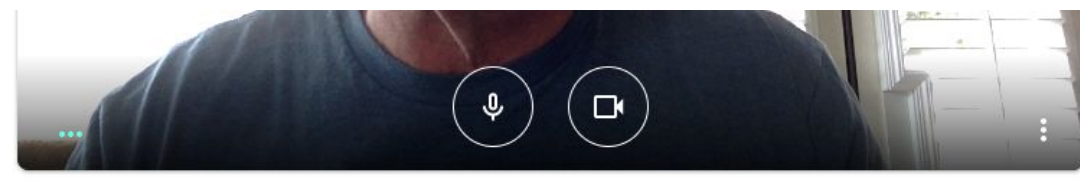

4. To join the meeting, click the green "Join Now" button.

Ŷ

ľ

## **Dudley Leadership Video Chat**

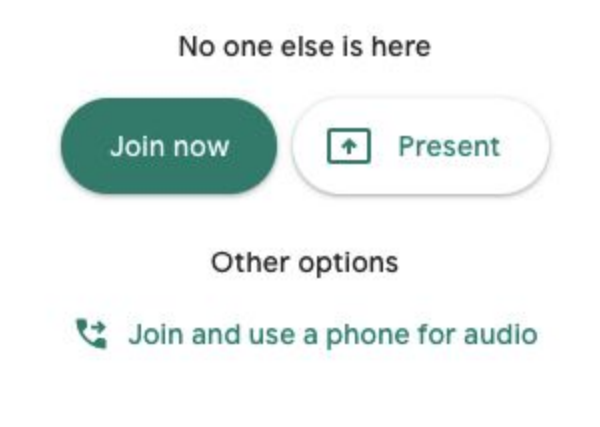

5. You did it! You should be in.

a.